## How do I submit a renewal?

- Go to "my studies"
- Click the study number you wish to renew
- Click "new submission"
- Click "renewal"
- Click "complete submission"
- Complete the renewal application
- When finished, click "Complete Submission"
- Click "confirm"
- If the PI, click "certify" to certify the submission click "confirm" to complete the certification
- If a student PI or study team member completing the renewal on behalf of the PI, a notification will be sent to the PI/Faculty advisor that they have a submission awaiting certification
- When the Pl/faculty advisor logs into the system, they can access the renewal submission under "My Studies" or under "Awaiting Authorization" – Click on "renewal" – click "certify" - Click "confirm" to finalize certification